## 临床研究(非干细胞)项目备案操作说明

(本说明仅限于临床医学备案系统的操作步骤)

## 一、写在前面的话

目前本系统(医学研究登记备案系统;http://114.255.123.14)主要满足医学研究机构的伦理委员会、干细胞项目和临床研究(非干细胞)项目的在线备案工作。建议医院或其他研究机构,首先委派科技处人员来系统进行注册,注册的账号即为机构管理员账号。然后,管理员账号创建本机构的子账号(机构内账号),把子账号分配给伦理委员会秘书或项目秘书,伦理委员会秘书或项目秘书用分配给自己的账号登录系统,填写备案信息。最后,管理员对填写的信息进行审核,通过后,备案信息上报到省或国家卫健委进行再次审核,通过后,备案信息在本网站上进行信息公开,能够被查询和浏览,备案完成。

由伦理委员会秘书或项目秘书注册的机构管理员账号,建议移交给本机构科技处人员,进行统一管理。每个机 构仅限于一个管理员账号,已经有重复注册的机构,与本系统管理员(微信:liguangllin1978)联系,进行调整。 伦理委员会审核周期在5个工作日;项目审核周期在10个工作日。

## 二、整体流程

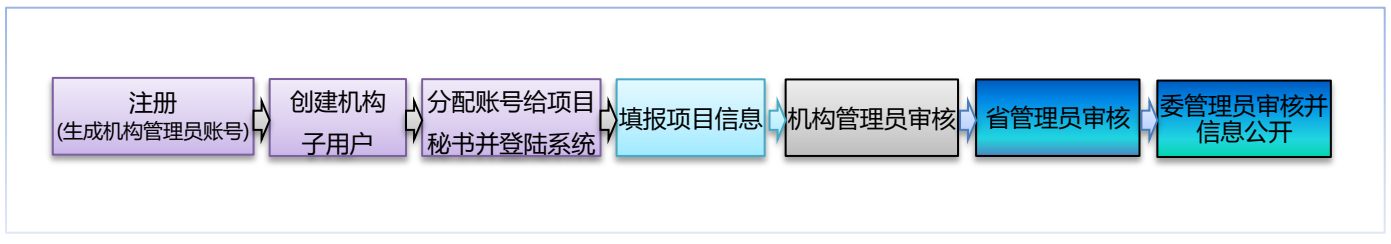

机构管理员操作:一般由医院科技处人员负责,管理本院基础信息填写和备案信息审核等工作

机构子用户操作:分配给本院项目秘书,负责本伦理委员备案信息填写

非机构人员操作:省或国家卫健委对备案信息进行审核

## 三、操作步骤

 注册:首次登录系统,点击"注册" 按钮,进行机构基本信息注册。注册 时填写的用户名即是机构管理员账号,用此 账号管理本机构备案相关工作。

★提示 1: 一个机构仅限于注册一次。请不要重 复注册。

★提示 2: 如果提示机构名称已经被占用,请与 管理员 (微信: liguang11in1978) 取得联系。

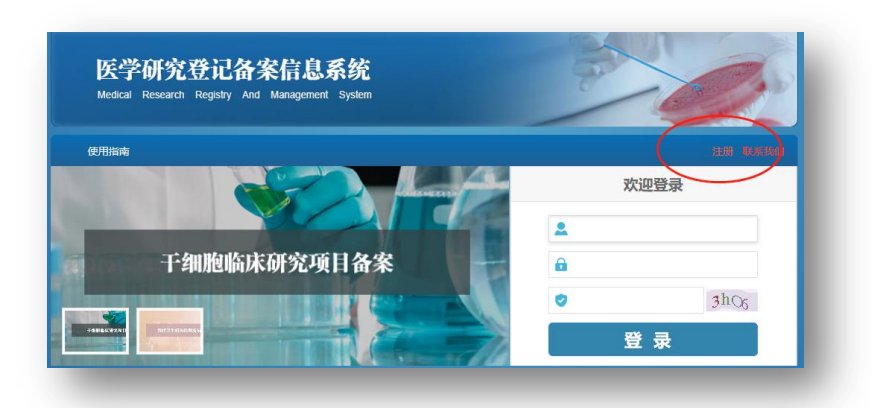

| 用户名:  | 医信所2008 ×        | (必填 ) |
|-------|------------------|-------|
| 密码:   | •••••            | (必填)  |
| 确认密码: | •••••            | (必填)  |
| 真实姓名: | 样例               | (必填)  |
| 机构名称: | 中国医学科学院信息研究所(测试) | (必填)  |
| 机构类型: | 医院 〜 (必填)        |       |
| 机构等级: | 三级甲 🗸 (必填)       |       |
| -     |                  | _     |

2 创建机构子账号:机构管理员登录,选 中"用户管理"菜单,点击"新增用户" 按钮,创建机构子账号。把创建的子账号分 配给项目秘书。

★提示: 创建的子账号名称没有特别要求, 建议与 账号使用人员或用途保持一致,便于管理,如:XXXX 伦理委员会,或张艾军 等。

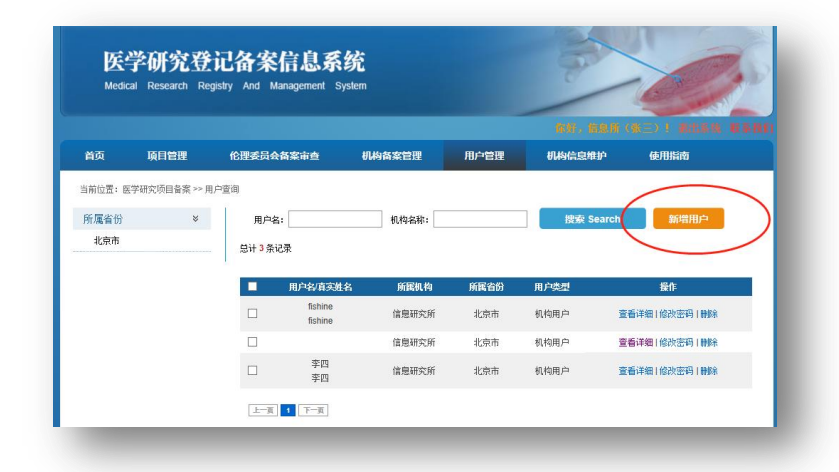

3 项目秘书登录系统:项目秘书使用分配 给自己的账号登录。系统登录的入口在 系统首页,与管理员登录的入口一致。
★提示:如果本机构只有一人负责备案工作,既是 管理员又是项目秘书,点击系统右上角的"退出系统"进行账号切换。

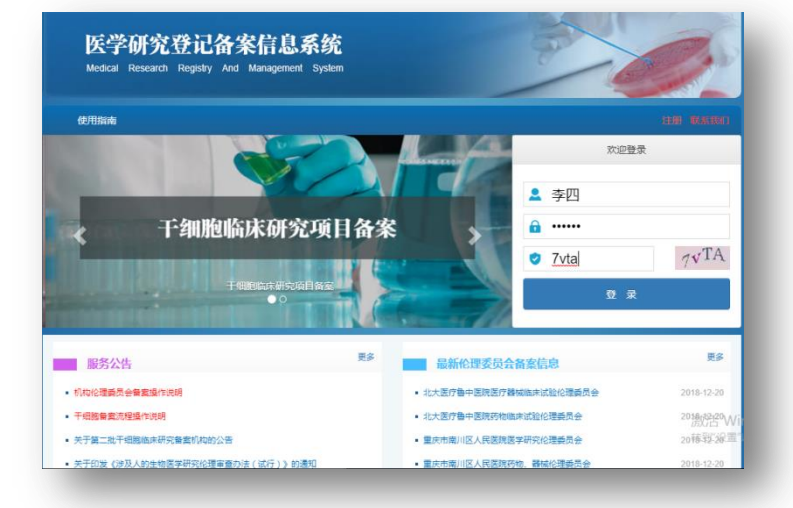

 ▲ 临床研究(非干细胞)项目备案:机构
 ▲ 用户登录,点击"医学研究项目备案" 按钮,进项目备案页面,选中"新项目
 登记"菜单,点击"非干细胞临床研究项目"
 按钮,填写相关信息,并点击"提交"按钮,提交信息。

★提示:需要第三步骤创建的机构内用户进行登录, 进行干细胞备案工作。机构管理员不能进行备案信息填写,但要求对填写的备案信息进行审查。

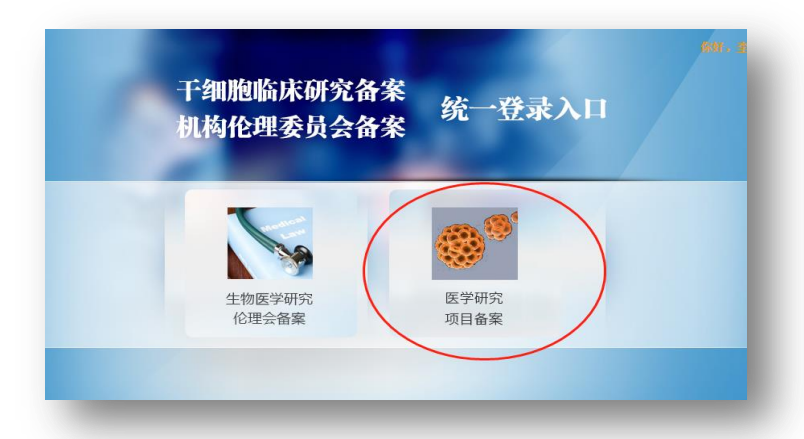

| 简页            | 新原目登记       | 我的项目管理   | 66-FU Handa |    |  |
|---------------|-------------|----------|-------------|----|--|
| 前位置:          | 非干细胞临床研究项目  |          |             |    |  |
|               | 干细胞临床研究项目   |          |             | _  |  |
| 青榆入项目;        | 名称          |          |             | 披索 |  |
| 间类型:          | 全部 干细胞研究项目  | 非干细胞研究项目 |             |    |  |
| □目状态:<br>部(0) |             |          |             |    |  |
| 稿/未填完(        | (0)<br>=(0) |          |             |    |  |
| E(0)          |             |          |             |    |  |

 5 填写项目信息完毕后,点击"提交" 按钮,提交信息,待机构管理员审核。
 如果信息一次填写完整,请点击"保存"按钮,下次登录继续填写。
 ★提示:如果提交没有成功,请查看填写信息项,

逐一查看错误。

| TELEVISION OF MEAN ALL AND ALL AND ALL |                                                                                                    |
|----------------------------------------------------------------------------------------------------|----------------------------------------------------------------------------------------------------|
| \$P\$6中國行動主物样子關注:                                                                                                    |                                                                                                    |
|                                                                                                    |                                                                                                    |
|                                                                                                    |                                                                                                    |
|                                                                                                    |                                                                                                    |
| 我他信息                                                                                                    |                                                                                                    |
| 是否愿意提供项目主页,如是请                                                                                                    |                                                                                                    |
| 塘写主页名称:                                                                                                    |                                                                                                    |
| 夏不愿妾想出酒日十百 加見湯                                                                                                    |                                                                                                    |
| 建口和总统内-90日王久,知道崩<br>被空十百回北。                                                                                                    |                                                                                                    |
| 编号主义内址:                                                                                                    |                                                                                                    |
| 项目发表论著类型:                                                                                                    | 講选择                                                                                                    |
| 项目主发表论著附件:                                                                                                    | 选择文件 (上传文件要求为PDF格式)                                                                                                    |
| 1                                                                                                    | —————————————————————————————————————                                                                                         |
|                                                                                                    | 保存 Save 超交 Submit                                                                                                    |
| M                                                                                                    | 语 <del>语为,当后给</del> 忧虑的信息已经完全 <mark>无误去,<del>自可以</del>成击"提交"按钮由所属机构管理员对该信息进行审查,否则您可以点击"保存"按</mark><br>除存信息,但是基本提请审核,可以多次保存信息。 |

6 机构管理员审核:机构管理员登录后, 点击"项目管理"菜单的"项目备案 审查"子菜单。对(非干细胞)项目 信息进行审核。点击通过,即完成本机构 项目申报的填写和自审工作,待省或国家 卫健委进行再审。

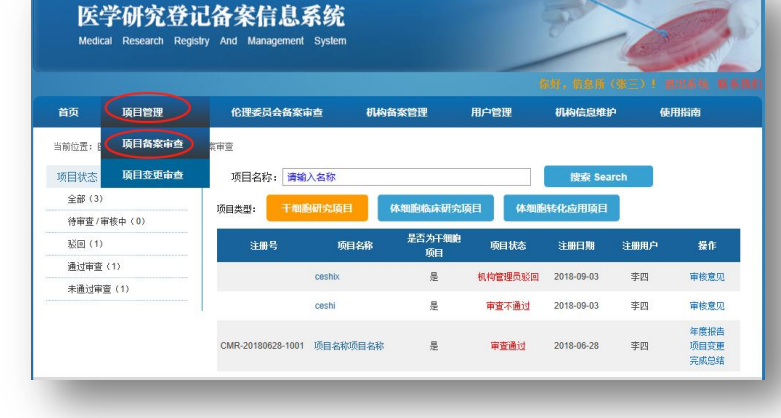

7 机构管理员审核后,再经过省管理员、 卫健委管理员进行审核,定期会发布 到网站上,进行信息公开。

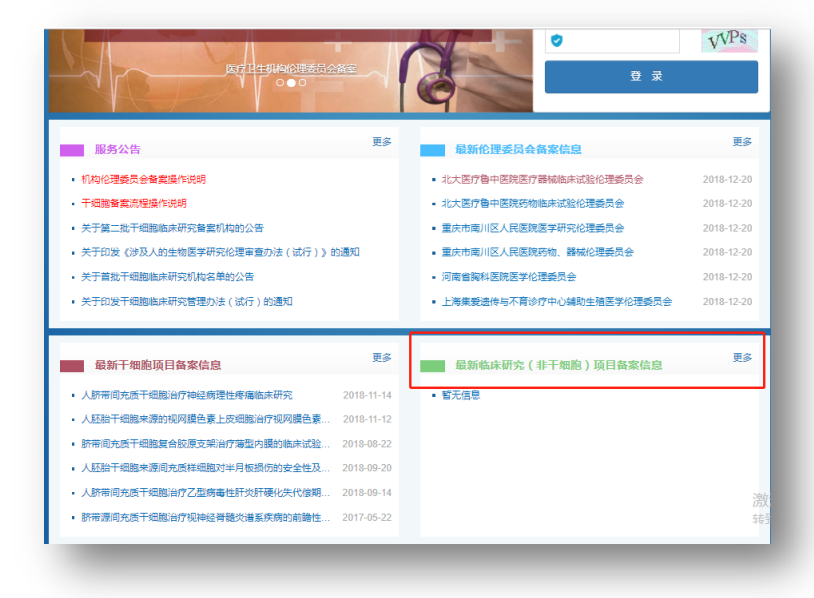